### <u>ประเภทเงิน 25 บำนาญพิเศษเหตุทุพพลภาพ</u>

การจัดฝึกอบรมการขอรับเงินบำนาญพิเศษเหตุทุพพลภาพ (ประเภทเงิน 25) สามารถสร้างข้อมูลสำหรับ ฝึกอบรมได้ 1 กลุ่ม

กลุ่ม ข้าราชการประสบอันตรายฯ กลุ่มย่อย ออกจากราชการ

#### ผังแสดงกลุ่มการจัดฝึกอบรม

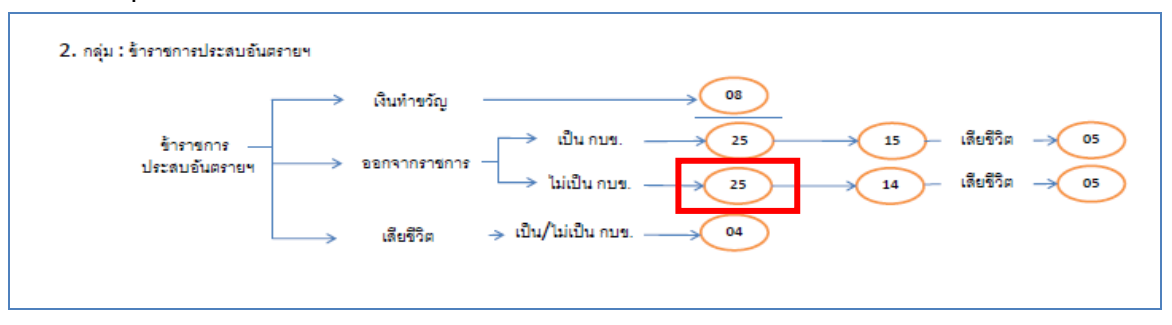

ในการจัดฝึกอบรม <u>ประเภทเงิน 25 บำนาญพิเศษเหตุทุพพลภาพ</u> จะต้องจัดฝึกอบรม กลุ่ม ข้าราชการประสบอันตรายๆ กลุ่มย่อย ออกจากราชการ เมื่อจัดฝึกอบรมประเภทเงิน 25 บำนาญพิเศษ เหตุทุพพลภาพ เสร็จแล้ว สามารถฝึกอบรมประเภทเงิน 14 และ 05 บำเหน็จดำรงชีพ และ บำเหน็จตก ทอดต่อไปได้

## ขั้นตอนการฝึกอบรม

- ผู้จัดฝึกอบรมเข้าระบบการจัดฝึกอบรมเชิงปฏิบัติการ โปรแกรมจัดเตรียมข้อมูลสำหรับฝึกอบรม (TRSI0010) เพื่อสร้างข้อมูลสำหรับฝึกอบรม (ขั้นตอนการสร้างข้อมูลสำหรับฝึกอบรมและล้าง ข้อมูลหลังฝึกอบรมเสร็จสิ้น หน้าที่ 14-18) หลังจากเตรียมข้อมูลเรียบร้อยแล้ว จึงเริ่มการ บรรยายและแสดงวิธีปฏิบัติงานในระบบแก่ผู้เข้ารับการฝึกอบรม ตามขั้นตอนต่อไปนี้
- 2. เข้าระบบทะเบียนประวัติ
  - 2.1 นายทะเบียน
    - 2.1.1 บันทึกทะเบียนประวัติ (วิธีปฏิบัติงานในระบบที่ใช้กับทุกกลุ่มการฝึกอบรม หน้าที่ ก-11)
- 3. เข้าระบบงานบำเหน็จบำนาญ
  - 3.1 ส่วนราชการผู้ขอ
    - 3.1.1 ลงทะเบียนรับ (วิธีปฏิบัติงานในระบบที่ใช้กับทุกกลุ่มการฝึกอบรม หน้าที่ ก-12)
    - 3.1.2 บันทึกแบบขอรับ (ประเภทเงิน 25 บำนาญพิเศษเหตุทุพพลภาพ)
    - 3.1.3 บันทึกส่งข้อมูล (วิธีปฏิบัติงานในระบบที่ใช้กับทุกกลุ่มการฝึกอบรม หน้าที่ ก-16)

- 3.1.4 ตรวจสอบการตีกลับแบบขอรับ (วิธีปฏิบัติงานในระบบที่ใช้กับทุกกลุ่มการฝึกอบรม หน้าที่ ก-18)
- 3.1.5 พิมพ์รายงานสรุปแบบคำขอ (วิธีปฏิบัติงานในระบบที่ใช้กับทุกกลุ่มการฝึกอบรม หน้าที่ ก-21)
- 3.2 กรมบัญชีกลาง
  - 3.2.1 บันทึกรับเรื่อง (วิธีปฏิบัติงานในระบบที่ใช้กับทุกกลุ่มการฝึกอบรม หน้าที่ ก-24)
  - 3.2.2 บันทึกการตีกลับแบบขอรับ (วิธีปฏิบัติงานในระบบที่ใช้กับทุกกลุ่มการฝึกอบรม หน้าที่ ก-26)
  - 3.2.3 บันทึกรับเอกสาร (วิธีปฏิบัติงานในระบบที่ใช้กับทุกกลุ่มการฝึกอบรม หน้าที่ ก-29)
  - 3.2.4 พิมพ์รายงานการรับเรื่อง (วิธีปฏิบัติงานในระบบที่ใช้กับทุกกลุ่มการฝึกอบรม หน้าที่ ก-31)
  - 3.2.5 บันทึกอนุมัติสั่งจ่าย (วิธีปฏิบัติงานในระบบที่ใช้กับทุกกลุ่มการฝึกอบรม หน้าที่ ก-33)
  - 3.2.6 บันทึกยกเลิกอนุมัติสั่งจ่าย (วิธีปฏิบัติงานในระบบที่ใช้กับทุกกลุ่มการฝึกอบรม หน้าที่ ก-35)
  - 3.2.7 บันทึกลงนามในหนังสือสั่งจ่าย ระดับหัวหน้าสาย ส่วนบริหารการจ่ายเงิน 1-4(วิธีปฏิบัติงานในระบบที่ใช้กับทุกกลุ่มการฝึกอบรม หน้าที่ ก-37)
  - 3.2.8 บันทึกลงนามในหนังสือสั่งจ่าย ระดับหัวหน้าฝ่าย ส่วนบริหารการจ่ายเงิน 1-4
     (วิธีปฏิบัติงานในระบบที่ใช้กับทุกกลุ่มการฝึกอบรม หน้าที่ ก-41)
  - 3.2.9 บันทึกลงนามในหนังสือสั่งจ่าย ระดับผู้อำนวยการส่วน ส่วนบริหารการจ่ายเงิน
     1-4 (วิธีปฏิบัติงานในระบบที่ใช้กับทุกกลุ่มการฝึกอบรม หน้าที่ ก-45)
  - 3.2.10 บันทึกลงนามในหนังสือสั่งจ่าย ระดับผู้อำนวยการส่วน สำนักงานคลังเขต 1-9(วิธีปฏิบัติงานในระบบที่ใช้กับทุกกลุ่มการฝึกอบรม หน้าที่ ก-49)
  - 3.2.11 บันทึกลงนามในหนังสือสั่งจ่าย ระดับคลังเขต สำนักงานคลังเขต 1-9(วิธีปฏิบัติงานในระบบที่ใช้กับทุกกลุ่มการฝึกอบรม หน้าที่ ก-53)
  - 3.2.12 พิมพ์หนังสือสั่งจ่าย (วิธีปฏิบัติงานในระบบที่ใช้กับทุกกลุ่มการฝึกอบรม หน้าที่ ก-57)
  - 3.2.13 สอบถามบัตรกลาง (วิธีปฏิบัติงานในระบบที่ใช้กับทุกกลุ่มการฝึกอบรม หน้าที่ ก-60)
  - 3.2.14 ลงทะเบียนหนังสือส่งออก (วิธีปฏิบัติงานในระบบที่ใช้กับทุกกลุ่มการฝึกอบรม หน้าที่ ก-66)

- 3.2.15 พิมพ์รายงานสรุปการลงทะเบียนหนังสือออก (วิธีปฏิบัติงานในระบบที่ใช้กับทุกกลุ่ม การฝึกอบรม หน้าที่ ก-68)
- 3.2.16 พิมพ์รายงานการสั่งจ่าย (วิธีปฏิบัติงานในระบบที่ใช้กับทุกกลุ่มการฝึกอบรม หน้าที่ ก-70)
- 3.2.17 พิมพ์รายงานตรวจสอบการอนุมัติสั่งจ่าย (วิธีปฏิบัติงานในระบบที่ใช้กับทุกกลุ่มการ ฝึกอบรม หน้าที่ ก-72)
- 3.2.18 ปฏิทินการจ่ายประจำเดือน (วิธีปฏิบัติงานในระบบที่ใช้กับทุกกลุ่มการฝึกอบรม หน้าที่ ก-74)
- 3.3 ส่วนราชการผู้เบิก
  - 3.3.1 ลงทะเบียนขอเบิก (วิธีปฏิบัติงานในระบบที่ใช้กับทุกกลุ่มการฝึกอบรม หน้าที่ ก-77)
  - 3.3.2 บันทึกปรับปรุงข้อมูลสถานะการสอบสวนทางวินัย และต้องหากระทำผิดทางอาญา (วิธีปฏิบัติงานในระบบที่ใช้กับทุกกลุ่มการฝึกอบรม หน้าที่ ก-81)
  - 3.3.3 บันทึกส่งข้อมูลการขอเบิก (วิธีปฏิบัติงานในระบบที่ใช้กับทุกกลุ่มการฝึกอบรม หน้าที่ ก-84)
  - 3.3.4 พิมพ์รายงานสรุปการลงทะเบียนขอเบิก (วิธีปฏิบัติงานในระบบที่ใช้กับทุกกลุ่มการ ฝึกอบรม หน้าที่ ก-87)
  - 3.3.5 บันทึกเปลี่ยนแปลงเลขที่บัญชีธนาคาร (วิธีปฏิบัติงานในระบบที่ใช้กับทุกกลุ่มการ ฝึกอบรม หน้าที่ ก-91)
  - 3.3.6 อนุมัติแก้ไขบัญชีธนาคาร (วิธีปฏิบัติงานในระบบที่ใช้กับทุกกลุ่มการฝึกอบรม หน้าที่ ก-96)
  - 3.3.7 บันทึกค่าลดหย่อน (วิธีปฏิบัติงานในระบบที่ใช้กับทุกกลุ่มการฝึกอบรม หน้าที่ ก-99)
  - 3.3.8 บันทึกการนำส่งคืนคลัง (วิธีปฏิบัติงานในระบบที่ใช้กับทุกกลุ่มการฝึกอบรม หน้าที่ ก-103)
- เมื่อบรรยายและแสดงวิธีปฏิบัติงานในระบบเสร็จแล้ว ให้ผู้เข้ารับการฝึกอบรมฝึกปฏิบัติงานใน ระบบตามขั้นตอน ตามข้อ 2-3 ที่เกี่ยวข้อง เมื่อฝึกปฏิบัติเสร็จสิ้นแล้วให้ทำการล้างข้อมูลสำหรับ ฝึกอบรม
- ผู้จัดการฝึกอบรมเข้าระบบการจัดฝึกอบรมเชิงปฏิบัติการ โปรแกรมจัดเตรียมข้อมูลสำหรับ ฝึกอบรม (TRSI0010) เพื่อล้างข้อมูลสำหรับฝึกอบรม (วิธีปฏิบัติงานในระบบที่ใช้กับทุกกลุ่มการ ฝึกอบรม หน้าที่ 14-18)
- 6. หากประสงค์จะฝึกอบรมกลุ่มฝึกอบรมอื่นต่อไป ให้เริ่มขั้นตอนตั้งแต่ข้อ 1 ใหม่
- เมื่อฝึกอบรมประเภทเงิน 25 บำนาญพิเศษเหตุทุพพลภาพ เสร็จแล้ว จะอบรมประเภทเงิน 14 และ 05 บำเหน็จดำรงชีพ และ บำเหน็จตกทอดต่อไปได้ โดยยังไม่ต้องล้างข้อมูล แต่การฝึกอบรม

ประเภทเงิน 05 บำเหน็จตกทอด ผู้จัดการฝึกอบรมจะต้องเข้าไปในระบบจัดเตรียมข้อมูลและ คลิกเลือก "ข้อมูลเสียชีวิตจากทะเบียนราษฎร์" เพื่อให้ข้อมูลเป็นผู้เสียชีวิตก่อน

## บันทึกแบบขอรับ (ประเภทเงิน 25 บำนาญพิเศษเหตุทุพพลภาพ)

โปรแกรมบันทึกแบบขอรับ (PNSI0020) ใช้สำหรับส่วนราชการผู้ขอ ระดับปฏิบัติงาน ใน การบันทึกรายละเอียดต่าง ๆ ของผู้รับเงินเบี้ยหวัด บำเหน็จ บำนาญและเงินอื่นในลักษณะเดียวกัน

| ระบบปายเป็งปาบาญ          ระบบปายเป็งปาบาญ       รั้งส       ชื่อโปรแกรม         >>>>>>>>>>>>>>>>>>>>>>>>>>>>>> | <b>กรมบัญชีกลาง</b><br>The Comptroller General's Departm | ent                                              |                                                                                                    | จดหมาย ช่วยเหลือ | <b>9</b> |
|----------------------------------------------------------------------------------------------------|----------------------------------------------------------|--------------------------------------------------|----------------------------------------------------------------------------------------------------|------------------|----------|
|                                                                                                    | ระบบม่าเหน้าม่ามาญ                                       | ระบบจัดการข้อมูล ⊂ับเท็กข้อมูล ⊂ัสอบถาม ⊂ัรายงาน | รหัส         ชื่อโปรแกรม           PNSI020         บันทึกแบบบอรับ           PNSI0280         บันทึกแลการตรวจสอบปานาญไม่พอหักหนีปาเหน็จค้าประกัน           PNSI0280         บันทึกแลการตรวจสอบปานาญไม่พอหักหนีปาเหน็จค้าประกัน           PNSI0250         ตรวจสอบการตึกลับแบบบอรับ           PNSI0240         คลิก บันทึกแบบขอรับ           PNSI0230         บันทึกแก้ไขต่าลดหย่อน | จดหมาย ช่วยเหลือ |          |

# ขั้นตอนการบันทึกแบบขอรับ

1. คลิกที่ บันทึกแบบขอรับ จะปรากฏหน้าจอดังรูป

| รบบบ่าหมือบ่านการ         |                                                | P อันหา ยกเล็ก ออก            |
|---------------------------|------------------------------------------------|-------------------------------|
| PNSI0020 : บันทึกแบบขอรับ |                                                | ยินดีด้อนรับคุณ นายสุธีร์ เรา |
|                           | ศันหาเลขที่รับ<br>เลขที่รับ 0001 - 55 - 000103 |                               |
|                           |                                                |                               |
|                           |                                                |                               |
|                           |                                                |                               |
|                           | The Comptroller General's Department           |                               |

2. ป้อนเลขที่รับ คลิกปุ่ม
 เพื่อค้นหาข้อมูล จะปรากฏหน้าจอดังรูป

| ระบบบ่าหนีอน่านาณฯ                                                                                                    |                                                                                                    |                                                        | ИЛА                      | มหา บันทึก ยกเลิก พิมห์ ออก     |
|----------------------------------------------------------------------------------------------------|----------------------------------------------------------------------------------------------------|--------------------------------------------------------|--------------------------|---------------------------------|
| PNSI0020 : บันทึกแบบขอรับ                                                                                                    |                                                                                                    |                                                        |                          | ยินดีต้อนรับคุณ นายสุธีร์ เรา   |
| เลขประจำดัวประชาชน<br>ชื่อ-นามสกุล<br>ประเภทเงิน<br>ลังกัด                                                                                                    | 320000000025<br>นายนพพร เอมจิตต์<br>25 - บ้านาญพิเศษเหตุทุพพลภาพ เรื่อ<br>90009-9999-900090000 หน่วยงาน                                                                                                    | วันเดือนปีเกิด 01/01/2492<br>งปกติ<br>ย่อยสำหรับทดสอบ  | เลชท์รับ 0<br>วันท์รับ 2 | 001 - 55 - 0000103<br>4/08/2555 |
| หมวดข้อมูล ประวัติ<br>ประวัติ<br>เพศ ชาย<br>เลขที่หนังสือ 25/2555<br>วันที่เริ่มนับเวลาราชการ<br>เทคที่ออก ให้ออก (เกษีย<br>ที่อยู่<br>บ้านเลขที่ 66<br>อาคาร<br>ช่อย/งาน 2/ชุมบิภาม<br>เมตว/ง่านล คลอมเดย<br>รังหวัด กรุมเทพมภาน<br>โทรศัพท์ 0-2273-0000<br>รูปแบบเดิม | <ul> <li>✓ แสดงข้อบูล 2     <li>สมาชิก กบข. เป็น</li> <li>ดงวันที่ 24/08/2555</li> <li>กน) วันที่ออกจ</li> <li>หมู่ที่/หมู่บ้าน สบายวิลลำ</li> <li>ห้องที่</li> <li>เบค/อำเภอ เบ</li> <li>รหัสใประณีย์ 1113</li> <li>Email pws_suppor</li> </li></ul> | 5<br>110511/10/2552<br>IRABA3480<br>0<br>1@hotmail.com |                          |                                 |
| สถานะแบบขอ5บ<br>○ เรียบร้อย<br>⊙ ระหว่างต่<br>○ ตักลับรอก                                                                                                    | าเป็นงาน<br>การแก้ไข รายละเอียด                                                                                                    | ขั้นดอนของเรื่อง ดิงทะเบียนรับ<br>บันทึกช่วยจำ         |                          |                                 |
|                                                                                                    | The Comp                                                                                                    | troller General's Department                           |                          |                                 |

การป้อนข้อมูลประเภทเงิน 25 บำนาญพิเศษเหตุทุพพลภาพ ในหมวดข้อมูล ประกอบด้วย

ข้อมูลต่าง ๆ จะปรากฏหน้าจอดังรูป

| หมวดข้อมูล | ประวัติ              | * |
|------------|----------------------|---|
|            | ประวัติ              |   |
|            | แบบขอรับ             |   |
|            | บันทึกสัญญาค่ำประกัน |   |
|            | บัญชีธนาคาร          |   |
|            | อัตราเงินเดือน       |   |
|            | หมายเหตุใบแนบ        |   |
|            | เอกสารแนบ            |   |
|            | ดำนวณเงิน            |   |

คลิกที่ ประวัติ คลิกปุ่ม แสดงข้อมุล
 จะปรากฏหน้าจอดังรูป

### ระบบการจัดฝึกอบรมเชิงปฏิบัติการ ระบบบำเหน็จบำนาญ (e-pension)

|                                                                                                    | ที่บ่าล่นหา บันที่ก ยกเล็ก พิมพ์ ออก                            |
|----------------------------------------------------------------------------------------------------|-----------------------------------------------------------------|
| PNSJ0020 : ນັ້ນເທັກແນນຫລັນ                                                                                                    | ยินดีต้อนรับคุณ นายสุธีร์ เรา                                   |
| เลขประจำด้วประชาชน 320000000025<br>ชื่อ-นามสกุล นายนพพร เอมจิตต์ วันเดือนปีเกิด 01/01/2492<br>ประเภทเงิน 25 - บำนาญทีเสษเหตุทุพพลภาพ เรื่องปกติ<br>สิงกิต 90009-9999-9000900000 หน่วยงานย่อยสำหรับทดสอบ                                                                                                    | <mark>เลชท์รับ 0001 - 55 - 000103</mark><br>วันท์รับ 24/08/2555 |
| หมวดข้อมูล <u>ประวัติ</u> เพศ <u>ชาย</u> สมาชิก กบบ. เป็น<br>เลขที่หนังสือ 25/2555 ลงวันที่ 24/08/2555<br>วันที่เริ่มกับเวลาราชการ 01/01/2522<br>เหตุที่ออก ให้ออก (เกษียณ) วันที่ออกจากราชการ 01/10/2552<br>ที่อยู่<br>บ้านเลขที่ 66 หนู่ที่/หนู่บ้าน สบาชวิลล่า<br>อาคาร ห้องที่<br>ช่อย/กนน 2/สุขุมวิท<br>ช่อย/กนน 2/สุขุมวิท<br>เนชว/ด้านอ คลองเดย เขตคลองเดย<br>จังหวัด กรุงเทพมมานคร ราสิสใปรษณีย์ <u>11130</u><br>โทรสัทท์ 0-2273-0000 Email pws_support@hotmail.com |                                                                 |
| สถานะแบบขอรับ<br><ul> <li>เรียบร้อย</li> <li>จังหาะเบียนรับ</li> <li>ขึ้นคอนของเรื่อง ลงทะเบียนรับ</li> <li>มันทึกช่วยจำ</li> </ul> The Comptroller General's Department                                                                                                    |                                                                 |
|                                                                                                    |                                                                 |

ผู้ใช้งานป้อนข้อมูลให้ครบถ้วน คลิกปุ่ม <sup>เม</sup>่ยบันทึกข้อมูล จะปรากฏหน้าจอดังรูป

| Message from webpage  🛛   |
|---------------------------|
| 🚺 ปรับปรุงข้อมูลเรียบร้อย |
| ОК                        |

- คลิกปุ่ม 🔽 เพื่อรับทราบการปรับปรุงข้อมูลเรียบร้อย
- คลิกที่ แบบขอรับ คลิกปุ่ม แสดงข้อมูล
   จะปรากฏหน้าจอดังรูป

# ระบบการจัดฝึกอบรมเชิงปฏิบัติการ ระบบบำเหน็จบำนาญ (e-pension)

| SUUL/INEQUILITORY<br>พนักลับหา ปันที่ก ยกแล้ก พิมพ์ ออก                                                                                                    |
|----------------------------------------------------------------------------------------------------|
| PNSI0020 : บันทึกแบบขอรับ ยินดีต้อบรับคุณ นายสุธิร์ เรา                                                                                                    |
| เลขประจำด้วประชาชน 320000000025<br>ชื่อ-นามสกุล นายนพพร เอมจิตศ์ วันเดือนปีเกิด 01/01/2492 เลขที่รับ 0001 - 55 - 000103<br>ประเภทเงิน 25 - บำนาญพิเศษเทตุทุพหลภาพ เรื่องปกติ วันที่รับ 24/08/2555<br>สิงกัด 90009-9999-900090000 หน่วยงานย่อยสำหรับทดสอบ                                                                                                    |
| หมวดข้อมูล แบบขอรับ ♥ แสดงข้อมูล \$<br>แบบขอรับ **ง่านวนสมุค/แห้นประรัติ 1 เล่ม เหตุ ทุพทลภาพ ♥<br>**ง่านที่เริ่มร่าย 01/10/2552 53 ถึงวันที่ 53<br>วันที่เริ่มเน็บเวลาราชการสำหรับอินประเดิม 53 ถึงแต้อน ณ 26 มี.ค. 40<br>*ตำแหน่ง แหน่งน้ำเหรืองขอ 1 เญิชาราชการร สถานภาพการร้องขอ ♥<br>การศึกษา ♥ วันชั้นทะเบียนเทพาร 53<br>*สักษณะการปฏิบัติงาน 3 เญิปฏิบัติคามค่าสังกระพรวงศู ได้รับอัตรา 35 ส่วน 50<br>*สังกัดสุดท้าย 90009 พน่วยงานสำหรับทดสอบ<br>*จังหวัด 9999 เญิจังหวัดกดสอบ<br>*จังหวัด 9999 พน่วยงานย่อยสำหรับทดสอบ<br>*พน่วยเมิก 900090000 พน่วยงานย่อยสำหรับทดสอบ |
| The Compteniller General's Department                                                                                                    |
| <ul> <li>ผู้ใช้งานป้อนข้อมูลให้ครบถ้วน คลิกปุ่ม</li> <li>เพื่อบันทึกข้อมูล จะปรากฏหน้าจอดังรูป</li> <li>Message from webpage </li> <li>ปรับปรุงข้อมูลเรียบร้อย</li> </ul>                                                                                                    |
| ОК                                                                                                    |

คลิกปุ่ม <sup>ok</sup> เพื่อรับทราบการปรับปรุงข้อมูลเรียบร้อย

คลิกที่ บันทึกสัญญาค้ำประกัน คลิกปุ่ม แสดงข้อมูล จะปรากฏหน้าจอดังรูป

| 🔊 รบบบ่าหนีจบ่านการ                                                                                                    |                                                                                                    | иŭ                     | ค้ามหา บันทึก          | O<br>untân    | nuri aan        |
|----------------------------------------------------------------------------------------------------|----------------------------------------------------------------------------------------------------|------------------------|------------------------|---------------|-----------------|
| PNSI0020 : บันทึกแบบขอรับ                                                                                                    |                                                                                                    |                        |                        | ยินดีต้อนรับค | ณ นายสุธีร์ เรา |
| เลขประจำดัวประชาชน<br>ชื่อ-นามสกุล<br>ประเภทเงิน<br>ลังกัด<br>หมวดข้อมูล บ็นทึกสัญญาดั่าประกัน<br>๑ ใม่เป็นผู้อยู่ร<br>๐ อยู่ระกว่าง<br>๓ กรณีฝ<br>ด้าประกันดัง | 320000000025<br>uruuwws ເລມຊິດສ໌ ໂuເດັດນນີ້ເກີດ 01/01/2492<br>25 - ມ້ານເງຫີເສຍເກຊາງເຫພລການ ເรື່ອວຢກຕີ<br>90009-9999-000090000 ານເວຍວານເລ່ຍລະການວັກທາ<br>ໜ ແສະດ້ອນກາວກັບ ແລະຕ້ອນກາວກາດຮາກີດອາດຊາກ<br>ຣະກວາສລາມສາມາກນີ້ເປັນ ທີ່ຮີອຕ້ອນກາວກາດຮາກີດອາດຊາກ<br>ຣະກວາສລາມສາມາກນີ້ເປັນ ທີ່ຮ້ອຕ້ອນກາວກາດຮາກີດອາດຊາກ<br>ຣະກວາສລາມສາມາກນີ້ເປັນ ທີ່ຮ້ອຕ້ອນກາວກາດຮາກີດອາດຊາກ<br>ເຮັດຍາຊິມານກີ້ນີ້ເປັນຮ້ອດຮ້ອນກາວກາດຮາກີດອາດຊາກ<br>ເຮັດຍາຊິມານກີ້ນີ້ເປັນຮ້ອດຮ້ອນກາວກາດຮາກີດອາດຊາກ<br>ເຮັດຍາຊິມານກີ້ນີ້ເປັນຮ້ອດຮ້ອນກາວກາດຮາກີດອາດຊາກ<br>ເຮັດຍາຊິມານກີ້ມີເປັນຮ້ອດຮ້ອນກາວກາດຮາກີດອາດຊາກ<br>ເຮັດຍາຊິມານເປັນເຮົາບານແຕ່ມດາວເຫຼົ່າມີ<br>ເຮັດຍາຊິມານເມື່ອງ<br>ເຮັດຍາຊິມານເມື່ອງ<br>ເຮັດຍາຊິມານເປັນທີ່ມີຄື<br>ອາດຊາມເຫຼົ່າມີເຮັດ<br>ອາດຊາມເຫຼົ່າມີເຄັດ<br>ອາດຊາມເຫຼົ່າມີເຄັດ<br>ອາດຊາມເຫຼົ່າມີເຄັດ<br>ອາດຊາມເຫຼົ່າມີເຫຼົ່າມີຄາມຄາມຄາມເຫຼົ່າມີຄາມຄາມຄາມຄາມຄາມຄາມຄາມຄາມຄາມຄາມຄາມຄາມຄາມຄ | ແລນກໍ່ຈັນ<br>ວັນກໍ່ຈັນ | 0001 - (<br>24/08/2555 | 55 -          | 000103          |
|                                                                                                    | The Comptroller General's Department                                                                                                    |                        |                        |               |                 |

ผู้ใช้งานทำการตรวจสอบข้อมูลของผู้มีสิทธิรับเงิน เกี่ยวกับสถานะการสอบสวนทางวินัย และต้อง หาว่ากระทำผิดทางอาญา จากนั้นจึงทำการป้อนรายละเอียด ดังนี้

- 1. คลิกเลือก 'ไม่เป็นผู้อยู่ระหว่างสอบสวนทางวินัย และต้องหาว่ากระทำผิดทางอาญา'
- คลิกเลือก 'อยู่ระหว่างสอบสวนทางวินัย และต้องหาว่ากระทำผิดทางอาญา' ผู้ใช้งานป้อน ข้อมูล ดังนี้

1.2.1 กรณีมีการทำสัญญาค้ำประกันแล้ว ให้คลิกเลือก 'กรณีทำสัญญาค้ำประกัน'

ผู้ใช้งานต้องป้อนข้อมูลดังนี้

- 1.2.1.1 เลขที่สัญญา (รายการบังคับให้บันทึก)
- 1.2.1.2 ลงวันที่ (รายการบังคับให้บันทึก)
- 1.2.1.3 ค้ำประกันตั้งแต่วันที่ (รายการบังคับให้บันทึก)
- 1.2.1.4 ถึงวันที่ (รายการบังคับให้บันทึก) ถ้าระบุถึงวันที่เกิน 3 ปี นับจาก ค้ำประกันตั้งแต่วันที่ ระบบจะแจ้งเตือนดังรูป

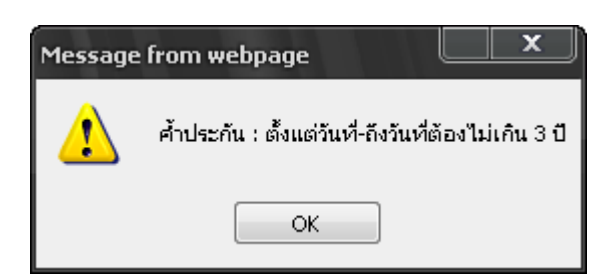

กรณีเลือก 'อยู่ระหว่างสอบสวนทางวินัย และต้องหาว่ากระทำผิดทางอาญา' แต่ไม่ได้ ทำสัญญาค้ำประกันหรือไม่คลิกเลือก'กรณีทำสัญญาค้ำประกัน' ระบบจะส่งข้อมูลให้ส่วนราชการ ผู้เบิกทราบและ lock ระบบไว้ ไม่ให้ส่วนราชการผู้เบิกทำการขอเบิกเงิน จนกว่าส่วนราชการ ผู้เบิกหรือส่วนราชการผู้ขอ แล้วแต่กรณี บันทึกการทำสัญญาค้ำประกันเข้าระบบ

 1.2.2 คลิกเลือก 'กรณีคดีถึงที่สุดมีหนังสือตอบรับทราบผลการพิจารณาคดี' ผู้ใช้งานต้อง ป้อนข้อมูลดังนี้

1.2.2.1 เลขที่ (รายการบังคับให้บันทึก)

- 1.2.2.2 ลงวันที่ (รายการบังคับให้บันทึก)
- 1.2.2.3 คลิกเลือก ผล (รายการบังคับให้บันทึก)
  - เลือก 'จ่ายได้'
  - เลือก ระงับการจ่าย' ให้ระบุสาเหตุ (รายการบังคับให้บันทึก)
- ผู้ใช้งานป้อนข้อมูลเรียบร้อย คลิกปุ่ม
   เพื่อบันทึกข้อมูล จะปรากฏหน้าจอดังรูป

| Message | from webpage  🛛         |
|---------|-------------------------|
| ⚠       | ปรับปรุงข้อมูลเรียบร้อย |
| I       | ОК                      |

- คลิกปุ่ม 🔼 ๙ เพื่อรับทราบการปรับปรุงข้อมูลเรียบร้อย

คลิกที่ บัญชีธนาคาร คลิกปุ่ม
 แสดงข้อมูล
 จะปรากฏหน้าจอดังรูป

| ระบบมีเหมือนักมานฯ                                                                                                    | หน้าสันหา อันทีก ยกเล็ก หิมห์ ออก                                                    |
|----------------------------------------------------------------------------------------------------|--------------------------------------------------------------------------------------|
| PNSI0020 : ນັ້ນທີ່ຄແນນພອຣັນ                                                                                                    | ยินดีด้อนรับคุณ นายสุธีร์ เรา                                                        |
| เลขประจำดัวประชาชน 32000000025<br>ชื่อ-นามสกุล นายนทพร เอมจิตต์ วันเดือนปีเกิด 01/01/2492<br>ประบทแง้น 25 - บำนาญที่เศษเหตุทุพพลภาพ เรื่องปกติ<br>สิงกัด 90009-9999-900090000 หน่วยงานย่อยสำหรับทดสอบ | เลซท์รับ <mark>0001</mark> - <u>55</u> - <u>000103</u><br>วันท์รับ <u>24/08/2555</u> |
| หมวดข้อมูล ปัญชิธนาคาร                                                                                                    |                                                                                      |
| The Comptroller General's Department                                                                                                    |                                                                                      |

ผู้ใช้งานทำการป้อนรายละเอียด ดังนี้

- 1. ธนาคาร (รายการบังคับให้บันทึก)
- 2. เลขที่บัญชีธนาคาร (รายการบังคับให้บันทึก)
- 3. สาขา (รายการบังคับให้บันทึก)
- คลิกเลือก ข้อมูลบัญชี (รายการบังคับให้บันทึก) ให้ถูกต้องตรงกับเลขที่บัญชีที่บันทึกไว้ ข้างต้น
  - บัญชีตนเอง คลิกเลือก 'ใช้รับเงิน กบข.' หรือ 'ไม่ใช้รับเงิน กบข.'

- บัญชีร่วม ให้ระบุชื่อ (รายการบังคับให้บันทึก)
- บัญชีผู้อื่น ให้ระบุชื่อ และ เหตุผล (รายการบังคับให้บันทึก)
- บัญชีกรมบังคับคดี
- บัญชีผู้จัดการมรดก

การเลือกข้อมูลบัญชี มีผล ดังนี้

- กรณีเลือก "ใช้รับเงิน กบข." ข้อมูลบัญชีธนาคารจะไปปรากฏที่หมวดกองทุนบำเหน็จ บำนาญ เพื่อใช้เป็นบัญชีในการโอนเงินจากกองทุน กบข.
- 4.2 กรณีเลือก "ไม่ใช้รับเงิน กบข." แสดงว่า ไม่ประสงค์จะให้โอนเงิน กบข. เข้าบัญชี ธนาคารนี้
- 4.3 กรณีเลือก บัญชีร่วม บัญชีอื่น บัญชีกรมบังคับคดี บัญชีผู้จัดการมรดก ข้อมูลบัญชี จะ
   ไม่ไปปรากฏในหมวดข้อมูลกองทุนบำเหน็จบำนาญ
- 4.4 กรณีถูกบังคับคดี(อายัดเงินเบี้ยหวัด บำนาญ) ให้บันทึกเลขที่บัญชีกรมบังคับคดีและเลือก " บัญชีกรมบังคับคดี"
- สถานะถูกบังคับคดี กรณีผู้มีสิทธิรับเงินมีคำพิพากษาศาลคดีล้มละลาย หรือให้ชำระ ค่าเลี้ยงดูหรือค่าเลี้ยงชีพในคดีเยาวชนและครอบครัวการบันทึกการบังคับคดี ให้เลือก 'ถูก บังคับคดี (อายัดเงินเบี้ยหวัด บำนาญ)' และเลือกข้อมูลดังนี้
  - ชำระหนี้ในคดีล้มละลาย
  - ชำระค่าเลี้ยงดูหรือค่าเลี้ยงชีพ ในคดีเยาวชนและครอบครัว

ข้อมูลดังกล่าวจะส่งให้ส่วนราชการผู้เบิกและกรมบัญชีกลางทราบด้วย และผู้มีสิทธิรับเงินรายใด 'ถูกบังคับคดี (อายัดเงินเบี้ยหวัด บำนาญ)' จะไม่มีสิทธิขอหนังสือรับรองบำเหน็จตกทอดเพื่อเป็น หลักทรัพย์ประกันการกู้เงิน และเงินที่ได้รับตามสิทธิหลังหักภาษีเงินได้บุคคลธรรมดา ณ ที่จ่าย จะโอนเข้า บัญชีกรมบังคับคดี

ผู้ใช้งานป้อนข้อมูลเรียบร้อย คลิกปุ่ม
 เพื่อบันทึกข้อมูล จะปรากฏหน้าจอดังรูป

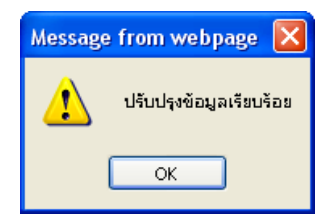

- คลิกปุ่ม 🔼 เพื่อรับทราบการปรับปรุงข้อมูลเรียบร้อย

คลิกที่ อัตราเงินเดือน คลิกปุ่ม แสดงข้อมุล
 จะปรากฏหน้าจอดังรูป

| รบแบ่าหนึ่งบำเญฯ                                           |                                                                                                    | หน้าลับหา ปันที่ก ยกเลิก หิมพ์ ออก                   |
|------------------------------------------------------------|----------------------------------------------------------------------------------------------------|------------------------------------------------------|
| PNSI0020 : บันทึกแบบขอรับ                                  |                                                                                                    | ยินดีต้อนรับคุณ นายสุธีร์ เรา                        |
| เลขประจำดัวประชาชน<br>ชื่อ-นามสกุน<br>ประเภทเงิน<br>สังกัด | 320000000025           นายนพพร เอมจิตต์         วันเดือนปีเกิด         01/01/2492           25 - บำนาญพิเศษเหตุทุพพลภาพ เรื่องปกติ         -           90009-9999-900090000 หน่วยงานย่อยสำหรับทดสอบ         - | เลชที่รับ 0001 - 55 - 000103<br>วันที่รับ 24/08/2555 |
| หมวดข้อมูล อัตราเงินเดือน                                  | 🗸 แสดงข้อมูล 🧔                                                                                                    |                                                      |
| อัตราเงินเดือน                                             | 🔣 📧 0 - 0 จาก 0รายการ 🚺 /0 หน้า 🚬 🔀                                                                                                    | +=                                                   |
| ี รุ่นส                                                    | ประเภทเงนท (ช ในการศานวน จำนวนเงน                                                                                                    | -8                                                   |
|                                                            |                                                                                                    |                                                      |
|                                                            |                                                                                                    |                                                      |
|                                                            |                                                                                                    |                                                      |
|                                                            |                                                                                                    |                                                      |
|                                                            |                                                                                                    |                                                      |
|                                                            |                                                                                                    |                                                      |
|                                                            |                                                                                                    | _                                                    |
|                                                            | עניז 0                                                                                                    | .00                                                  |
|                                                            |                                                                                                    |                                                      |
|                                                            | The Comptroller General's Department                                                                                                    |                                                      |

🛛 คลิกปุ่ม ा เพื่อเพิ่มข้อมูลอัตราเงินเดือน จะปรากฏหน้าจอดังรูป

|                          | เพิ่มข้อมูล 🛃 บันทึก 💾 ลบข้อมูล 🔒 ยกเลิก          |  |
|--------------------------|---------------------------------------------------|--|
| * รหัส 73<br>* จำนวนเงิน | 📵 เงินเดือน ณ วันที่ได้รับอันตราย<br>1,620.00 บาท |  |

- ผู้ใช้งานป้อนข้อมูลให้ครบถ้วน คลิกปุ่ม 🎰 🗂 เพื่อบันทึกข้อมูล จะปรากฏหน้าจอ

ดังรูป

| Message | from webpage  🛛       |
|---------|-----------------------|
| ⚠       | บันทึกข้อมูลเรียบร้อย |
| (       | ОК                    |

- คลิกปุ่ม 🔲 📧 เพื่อรับทราบการบันทึกข้อมูลเรียบร้อย จะปรากฏหน้าจอดังรูป

| รบบน่าหนึ่งน่ามาณฯ                                    |                                                                                                    |                        | เมาค่ามหา ยกเล็ก ไม่หา้ออก                                             |
|-------------------------------------------------------|----------------------------------------------------------------------------------------------------|------------------------|------------------------------------------------------------------------|
| PNSI0020 : บันทึกแบบขอรับ                             |                                                                                                    |                        | ยินดีต้อนรับคุณ นายสุธีร์ เรา                                          |
| เลขประจำคัวประชาช<br>ชื่อ-นามสก<br>ประเภทเจี<br>ลังกั | ม 320000000025<br>ฉ นายนทพร เอมจิตต์ วันเดือนปีเกิด 01/01/249<br>ม 25 - บำนาญทีเศษเทตุทุพพลภาพ เรื่องปกติ<br>ล 90009-9999-9000900000 หน่วยงานย่อยสำหรับทดสอบ | 92                     | <b>เลขท์รับ 0001</b> - <mark>55</mark> - 000103<br>วินท์รับ 24/08/2555 |
| หมวดข้อมูล อัตราเงินเดือน                             | 👻 🔲 แสดงข้อมูล 🖉                                                                                                    |                        |                                                                        |
| อัตราเงินเดือน                                        | 1 - 2 จาก                                                                                                    | า 2รายการ 🚺/1 หน้า 池 🖄 |                                                                        |
| <u>្រ</u> ុស្ត្រ<br>ក្រុម<br>ក្រុម<br>ក្រុម           | ประเภทเงินที่ใช้ในการคำนวน<br>เวิ่มเอ็อน อเว้มนี้ได้ตับอันอรอน                                                                                               | ร้านวนเงิน<br>1.620.00 |                                                                        |
| - 73                                                  | เงินเพื่อน ณ วันทางรวยแตราย<br>เงินเพิ่ม พอธ.                                                                                                    | 335.00                 |                                                                        |
|                                                       |                                                                                                    |                        |                                                                        |
|                                                       |                                                                                                    |                        |                                                                        |
|                                                       |                                                                                                    |                        |                                                                        |
|                                                       |                                                                                                    |                        |                                                                        |
|                                                       |                                                                                                    |                        |                                                                        |
|                                                       |                                                                                                    |                        |                                                                        |
|                                                       |                                                                                                    | รวม 1,955              | 5.00                                                                   |
|                                                       |                                                                                                    |                        |                                                                        |
|                                                       | The Comptroller General's Department                                                                                                    |                        |                                                                        |
|                                                       |                                                                                                    |                        |                                                                        |

- คลิกปุ่ม 🏧 เพื่อบันทึกข้อมูล จะปรากฏหน้าจอดังรูป

| Message from webpage  🛛 |                         |
|-------------------------|-------------------------|
| ⚠                       | ปรับปรุงข้อมูลเรียบร้อย |
|                         | ОК                      |

- คลิกปุ่ม 🔼 ເพื่อรับทราบการปรับปรุงข้อมูลเรียบร้อย

คลิกที่ เอกสารแนบ คลิกปุ่ม แสดงข้อมูล จะปรากฏหน้าจอดังรูป

|                                                            |                                                                                                    | มากัก ยาเล็ก หมาย<br>หมายว่าสามา                   |
|------------------------------------------------------------|----------------------------------------------------------------------------------------------------|----------------------------------------------------|
| PNSI0020 : บันทึกแบบขอรับ                                  |                                                                                                    | ยินดีด้อนรับคุณ นายสุธีร์ เรา                      |
| เลชประ⊀ำดัวประชาชน<br>ชื่อ-นามสกุล<br>ประเภทเงิน<br>ลังกัด | 320000000025<br><mark>นายนพพร เอมจิตต์ วันเดือนปีเกิด</mark> 01/01/2492<br>25 - บำนาญพิเศษเทลุทุพพลภาพ เรื่องปกติ<br>90009-9999-9000900000 หน่วยงานย่อยสำหรับทดสอบ                                                                                                    | เลทท์รับ 0001 - 55 - 000103<br>วันท์รับ 24/08/2555 |
| หมวดข้อมูล เอกสารแนบ                                       | 🔽 🔲 แสดงข้อมูล 🖉                                                                                                    |                                                    |
|                                                            | เอกสารแนนม       เอกสารแนน     เอกสารแนน       ■     สำคับ       รางัสเอกสาร     ชื่อชนิดแอกสาร       ■     สำคับ       •     •       •     •       •     •       •     •       •     •       •     •       •     •       •     •       •     •       •     •       •     •       •     •       •     •       •     •       •     •       •     •       •     •       •     •       •     •       •     •       •     •       •     •       •     •       •     •       •     •       •     •       •     •       •     •       •     •       •     •       •     •       •     •       •     •       •     •       •     •       •     •       •     •       •     •       •     •       •     • <th></th> |                                                    |
|                                                            |                                                                                                    |                                                    |
|                                                            | The Comptroller General's Department                                                                                                    |                                                    |

🛛 คลิกปุ่ม ा เพื่อเพิ่มข้อมูลเอกสารแนบ จะปรากฏหน้าจอดังรูป

|                                     | เพิ่มข้อมูล 🐏 บันทึก 💾 สบข้อมูล 🛁 ยกเลิก 😭                                 |
|-------------------------------------|----------------------------------------------------------------------------|
| *ประเภทเอกสารแนบ<br>*File เอกสารแนบ | เอกสารอื่น ๆ<br>C:\Documents and Settings\TR@User\Desktop\กรมบัญชี่ Browse |
|                                     |                                                                            |

- ผู้ใช้งานป้อนข้อมูลให้ครบถ้วน คลิกปุ่ม 🎰 👘 เพื่อบันทึกข้อมูล จะปรากฏหน้าจอ

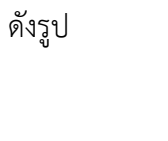

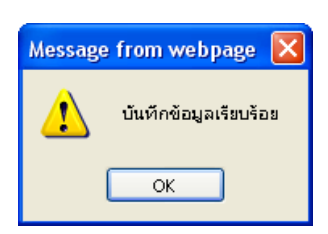

คลิกปุ่ม 
 เพื่อรับทราบการบันทึกข้อมูลเรียบร้อย จะปรากฏหน้าจอดังรูป

|                                                                                                    |                                                                                                    |                                                                                         | หน้าค้นหา บันทึก ยกเลิก พิมพ์ ออก                    |
|----------------------------------------------------------------------------------------------------|----------------------------------------------------------------------------------------------------|-----------------------------------------------------------------------------------------|------------------------------------------------------|
| PNSI0020 : บันทึกแบบขอรับ                                                                              |                                                                                                    |                                                                                         | ยินดีต้อนรับคุณ นายสุธีร์ เรา                        |
| เลขประจำตัวประชาชน [320000<br>ชื่อ-นามสกุล <mark>นายนพท</mark><br>ประเภทเงิน [25-บำา<br>ลิงกัด 90009-9 | 0000025 วัน<br>ร เอมจิตต์ วัน<br>าญพิเศษเหตุทุพพลภาพ เรื่องปกติ<br>999-9000900000 หน่วยงานย่อยสำหรับ | เดือนปีเกิด <u>01/01/2492</u><br>พอสอบ                                                  | เลชที่รับ 0001 - 55 - 000103<br>วันที่รับ 24/08/2555 |
| หมวดข้อมูล เอกสารแนบ 💙                                                                                 | แสดงข้อมูล 🖉                                                                                         |                                                                                         |                                                      |
|                                                                                                    | <b>เสารแนบ</b> ] <u>⊯</u> (≪)1<br><b>สำลับ</b> รนิสเอกสาร<br>] 1 99                                  | - 1 จาก 1รายการ_] 1 พนัง 2021<br>สื่อชนิดแอกสาร<br>เอกสารอื่น ๆ<br>รวมแอกสารแนบทั้งหมด1 | <b>*</b> ∎<br>■⊇<br>ຈນັບ                             |
| L                                                                                                    | The Comptroller Ge                                                                                   | eneral's Department                                                                     |                                                      |

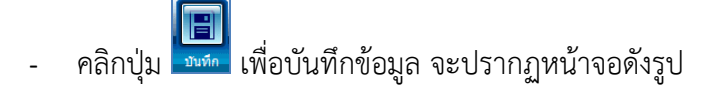

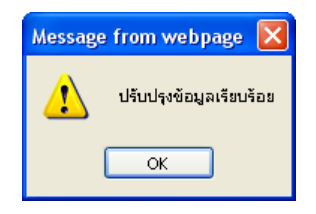

- คลิกปุ่ม 🔼 📧 เพื่อรับทราบการปรับปรุงข้อมูลเรียบร้อย
- คลิกที่ คำนวณเงิน คลิกปุ่ม แสดงข้อมุล
   จะปรากฏหน้าจอดังรูป

| PNSI0020 : บันทึกแบบขอรับ ยินดีด้อนรับคุณ นายสุรีร์ เรา<br>เลขประจำตัวประชาชน<br>ชื่อ-นามสกุล <u>นบบนทพร เฉมจิตด์ วันเดือนปีเกิด 01/01/2492</u> เลขที่รับ 0001 - 55 - 000103                                                                                                    |
|----------------------------------------------------------------------------------------------------|
| ประเภทเงิน 25 - บำนาญที่เสษเหตุทุพพลภาพ เรื่องปกติ วินพรบ 24/08/2555<br>สิ่งกิด 90009-9999-9000900000 หน่วยงานย่อยสำหรับทดสอบ<br>หมวดข้อมูล คำนวณเงิน V แสดงข้อมูล 🗸                                                                                                    |
| ศำนวณเงิน<br>ศำนวณเงิน<br>เงินที่จ่ายแล้ว<br>เงินที่จ่ายแล้ว<br>บ่าเหน็จดำประกิน<br>0.00<br>บ่าเหน็จดำประกิน<br>0.00<br>เงินที่จ่าย<br>เงินที่จ่าย<br>งินที่จ่าย<br>งินที่งาย<br>งินที่งาย<br>งาย<br>งินที่จ่าย<br>งาย<br>งินที่งาย<br>งาย<br>งาย<br>งินที่งาย<br>งาย<br>งาย<br>งาย<br>งาย<br>งาย<br>งาย<br>งาย |
| The Comptroller General's Department                                                                                                    |
| - คลิกปุ่ม <mark>คำนวณเงิน</mark> ระบบจะคำนวณเงินให้โดยอัตโนมัติ                                                                                                    |
| <ul> <li>คลิกปุ่ม</li> <li>เพื่อบันทึกข้อมูล จะปรากฏหน้าจอดังรูป</li> </ul>                                                                                                    |
| Message from webpage       X         ปรับปรุงข้อมูลเรียบร้อย          OK                                                                                                    |
| <ul> <li>คลิกปุ่ม <sup>(K)</sup> เพื่อรับทราบการปรับปรุงข้อมูลเรียบร้อย</li> </ul>                                                                                                    |

3. ผู้ใช้งานป้อนข้อมูลทุกหมวดข้อมูลเรียบร้อยแล้ว เลือกหมวดข้อมูล ประวัติ คลิกเลือก สถานะ

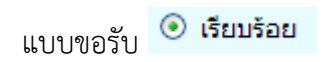

4. คลิกปุ่ม 💴 จะปรากฏหน้าจอดังรูป

ระบบการจัดฝึกอบรมเชิงปฏิบัติการ ระบบบำเหน็จบำนาญ (e-pension)

- คลิกปุ่ม 🔼 เพื่อรับทราบการปรับปรุงข้อมูลเรียบร้อย

#### การออกจากระบบ

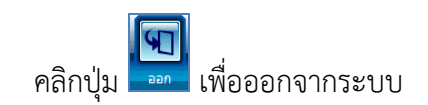